# Workday – How do I Edit my Contact Information?

### Notes about Primary Email address:

- Workday restricts a user's Primary Email address to one with a @ubc.ca domain.
- You may request to have your Primary Email address updated to a trusted domain; <u>https://ubc.service-now.com/sys\_attachment.do?</u> sys\_id=8456df081b9934d0ba8f539f034bcb82.
- The trusted domain list updates with data governance changes.
- To update your Primary Email address, please submit a request with the ISC

**Service Desk:** <u>https://ubc.service-now.com/selfservice</u> Workday Step-by-Step Instructions

#### Step 1: Search for the Change task

Open Workday. In the search bar at the top of the page, enter **Change My Contact Information** and select the task from the results.

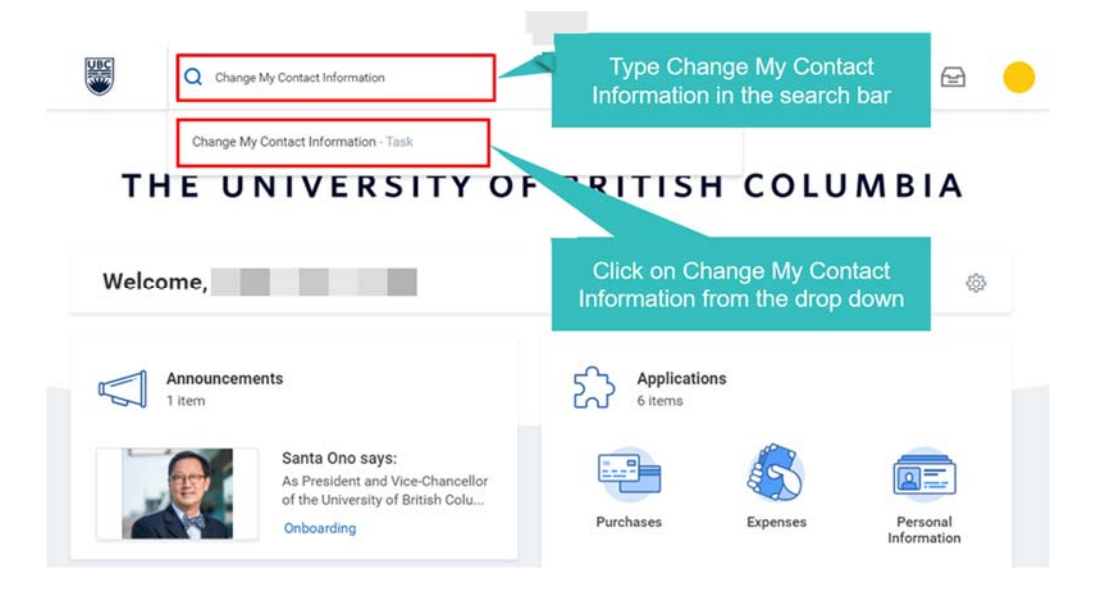

### Step 2: Click to Edit or Add Information

The Change Contact Information page will open.

To edit existing information, click on the pencil icon in the top right corner of the field.

To **add** new information, click the **Add** button under the information field you want to update.

| Change Contact Information                                                                   | 7 |
|----------------------------------------------------------------------------------------------|---|
| Employees: Please input place of current residence as Home Address                           |   |
| Review your contact information and enter any changes or additions. Home Contact Information |   |
| Primary Address                                                                              |   |
| Additional Address                                                                           |   |
| Primary Phone                                                                                |   |
| Additional Phone                                                                             |   |
| Primary Email<br>Add                                                                         |   |
| Additional Email                                                                             |   |
| Work Contact Information                                                                     |   |
| Business Location Address                                                                    |   |

## Step 3: Enter and Save Updated Information

Enter details in the required fields (marked with an asterisk \*), and any other pertinent information.

**Note**: Entering a mobile phone number in your Workday contact information will enable UBC to send you text message alerts in the event of an emergency.

Click on the **check-mark icon** to **save** those changes.

| ome Contact Informa     | tion |                                    |
|-------------------------|------|------------------------------------|
| Primary Address         |      | Click Save to save your            |
| Address<br>New Address  |      | home address                       |
| Effective Date          |      |                                    |
| 12/11/2019 💼            |      |                                    |
| Country *               |      | Click your home address<br>details |
| × Canada                | ≔    |                                    |
| Address Line 1 ★        |      |                                    |
| Address Line 2          |      |                                    |
| City                    |      |                                    |
| Province or Territory ★ |      |                                    |
|                         | :=   |                                    |
| Postal Code ★           |      |                                    |
|                         |      |                                    |
| Usage                   |      |                                    |
|                         | :=   |                                    |

### Step 4: Click Submit and Done to save the changes

Once you have made all the necessary changes, click **Submit** and then **Done** to complete the process. No further approvals are required.

|                     | Phange Contact Information                                                                   |   |
|---------------------|----------------------------------------------------------------------------------------------|---|
| Employees: Please i | input place of current residence as Home Address                                             |   |
|                     | Review your contact information and enter any changes or additions. Home Contact Information |   |
|                     | Primary Address                                                                              |   |
|                     | Address<br>UBC Feric, BC V6T 1Z1                                                             | 1 |
|                     | Usage<br>Billing; Other - Home; Permanent; Shipping; Work From Home                          |   |
|                     | Visibility<br>ste                                                                            |   |
| Submit              | Click Submit                                                                                 |   |

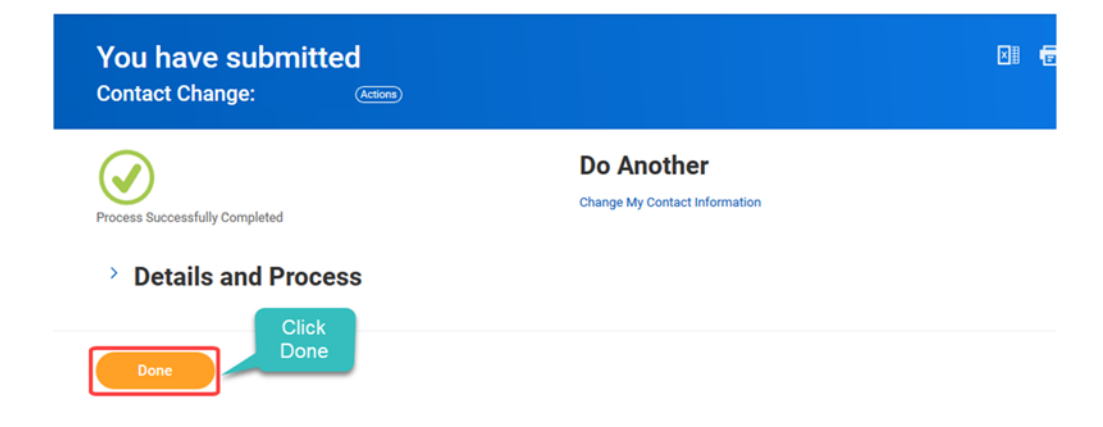